## Comment télécharger une photo depuis l'album photos

Ci-dessous la page pour visionner les photos du comice

Copyright royet.fr - tous droits réservés - contact@royet.fr www.royet.fr Explication Téléchargement d'une Video Liens pour accéder aux fichiers Explication Télécharger une photo Albums de photos à visionner et à télécharger Vidéos à télécharger sur Ordinateur (Cliquer sur un des liens ci-dessous) (Cliquer sur un des liens ci-dessous) 22 août 2018 Comice Agricole /Tracteur en Bottes 🔶 Preparation concours de labour et Concours de Labour 25 août 2018 - Comice Agricole Préparation du Concours de Labour Preparation Renaudel et Comice Samedi 1 septembre 26 août 2018 - Comice Agricole / Concours de Labour - Album n°1 Comice Agricole Dimanche 2 septembre 26 août 2018 - Comice Agricole / Concours de Labour - Album nº2 Vidéos à visionner sur internet 29 août 2018 - Comice Agricole / Montage Guirlande (Cliquer sur un des liens ci-dessous) 30 août 2018 - Comice Agricole / Preparation-Renaudel Preparation concours de labour et Concours de Labour 01 septembre 2018 - Comice Agricole / Samedi - Album nº1 Preparation Renaudel et Comice Samedi 1 septembre 01 septembre 2018 - Comice Agricole / Samedi - Album n°2 Comice Agricole Dimanche 2 septembre 02 septembre 2018 - Comice Agricole / Dimanche - Album nº1 02 septembre 2018 - Comice Agricole / Dimanche - Album nº2

Cliquer sur un nom d'albums photos pour les ouvrir

Ouvrir un album photos

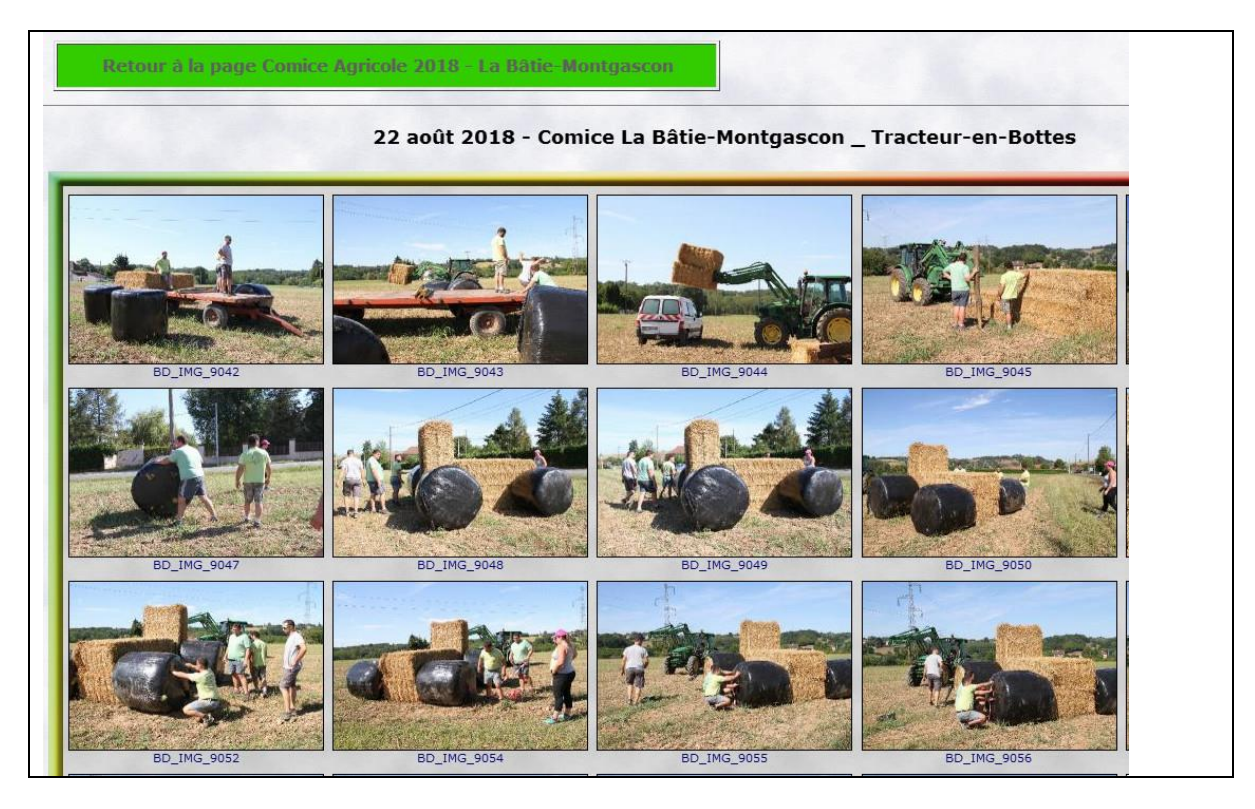

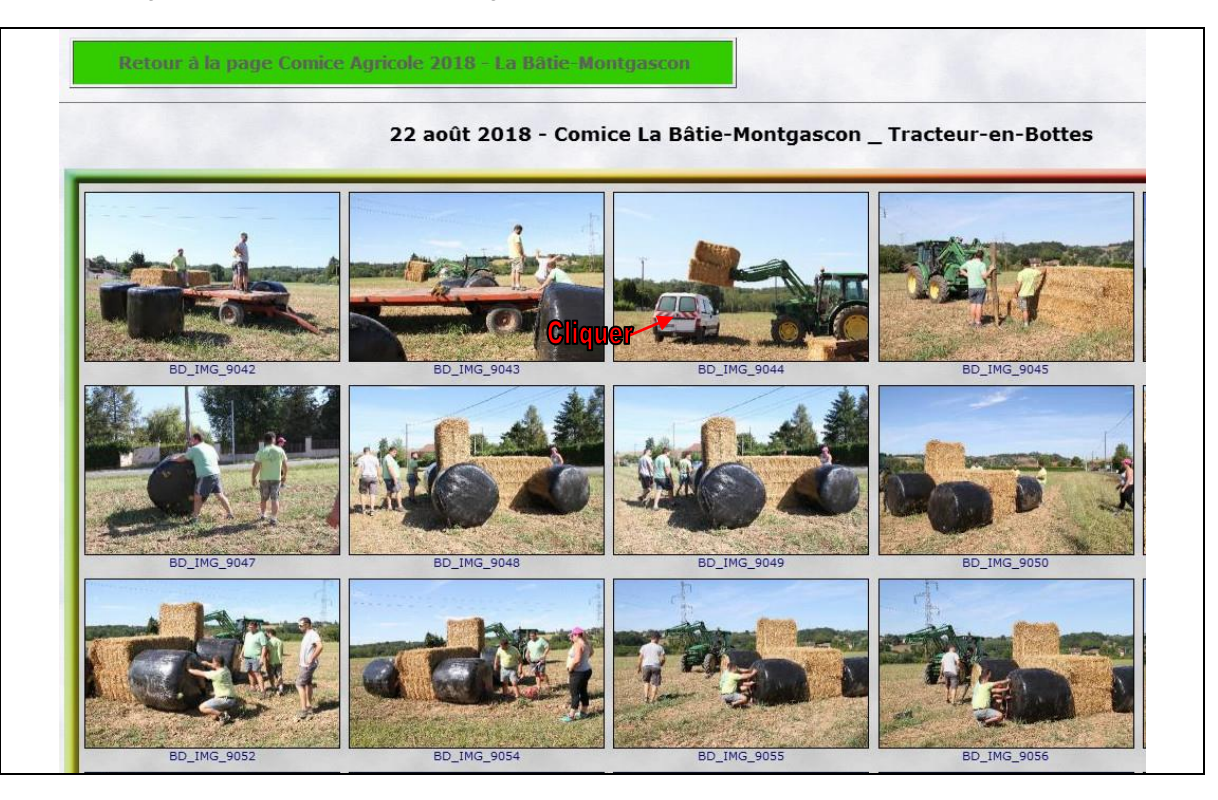

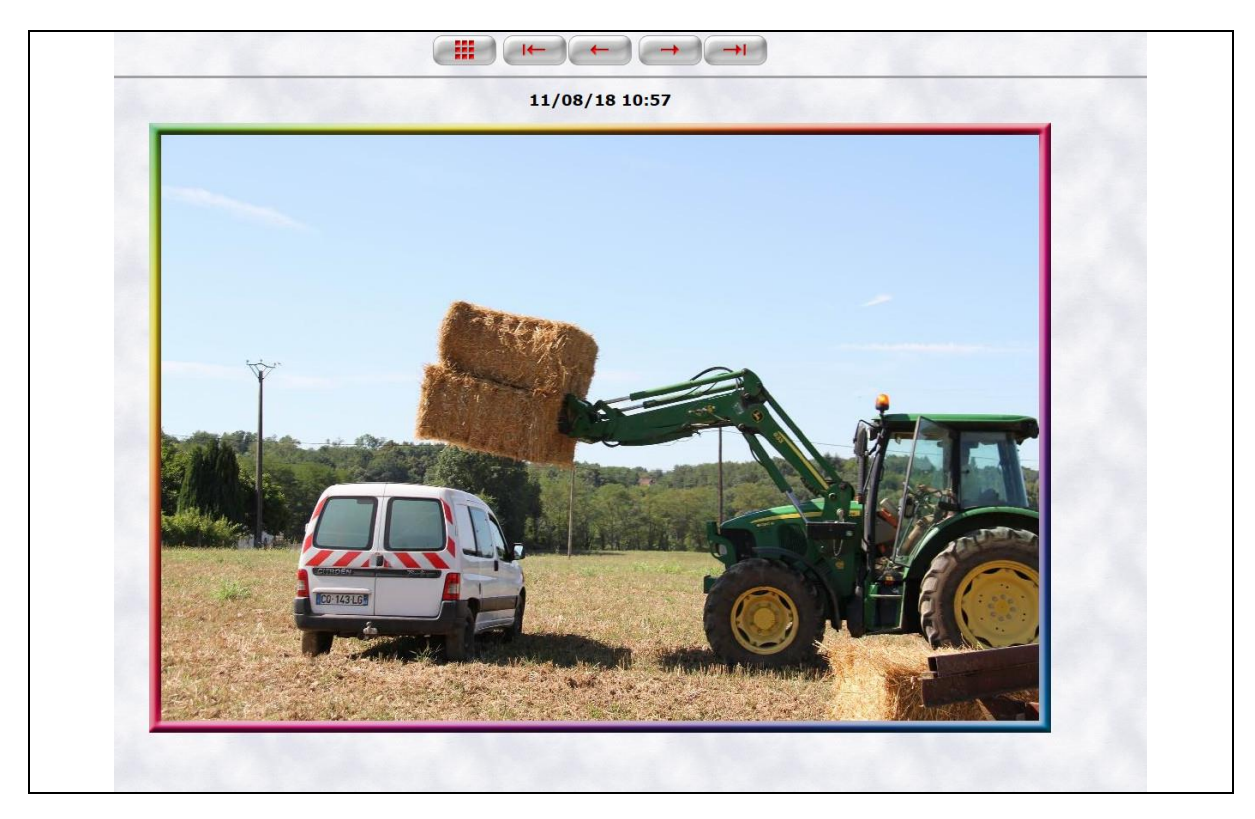

## Pour télécharger l'image que vous avez affichée sur votre écran

Faire un clic droit avec votre souris pour afficher le menu (Photo ci-dessous)

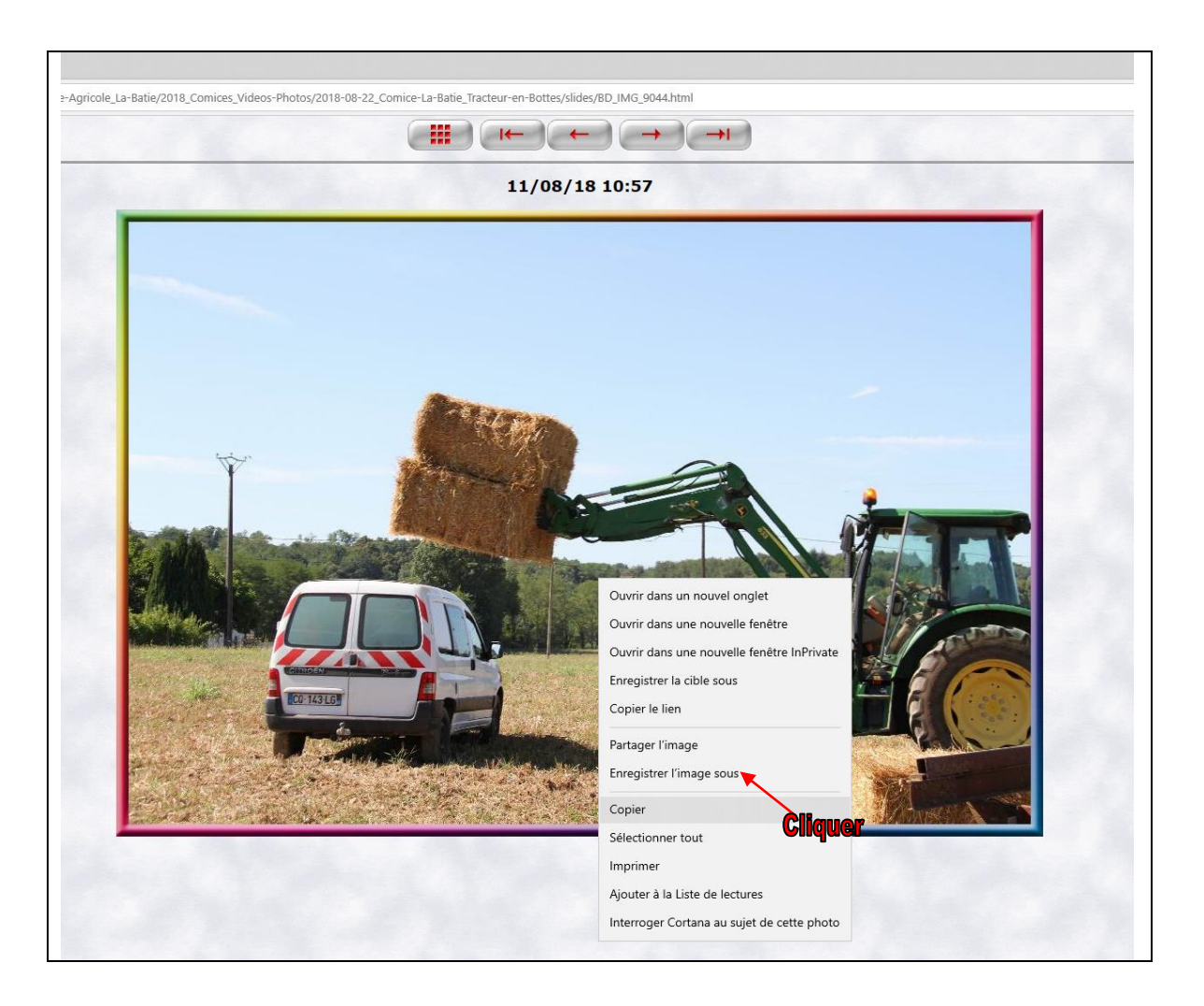

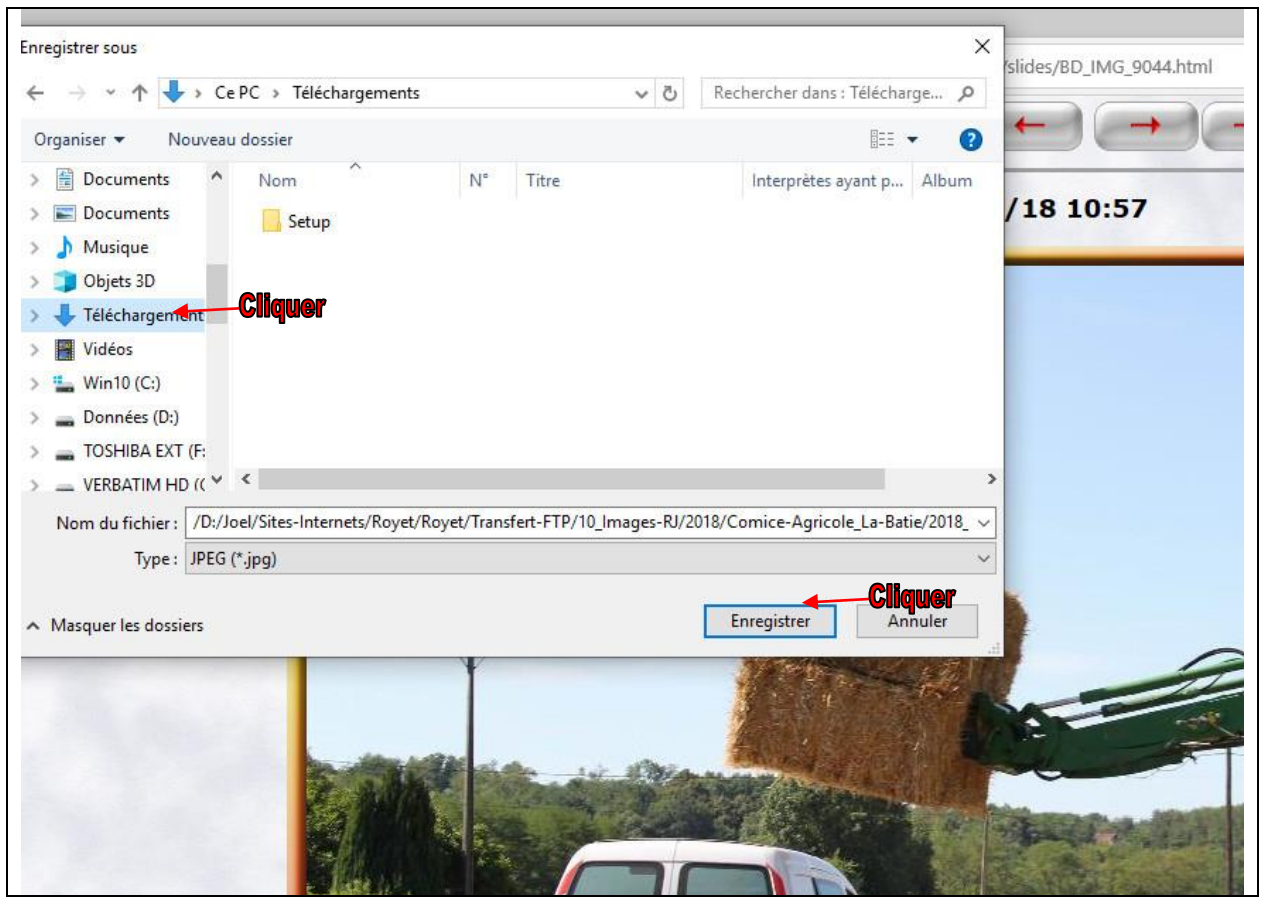

Enregistrer l'image soit sur le bureau, soit dans un répertoire sur le disque dur.

Toutes les images de l'album sont en basse définition (environ 250 Ko).

Pour revenir à l'album cliquer sur

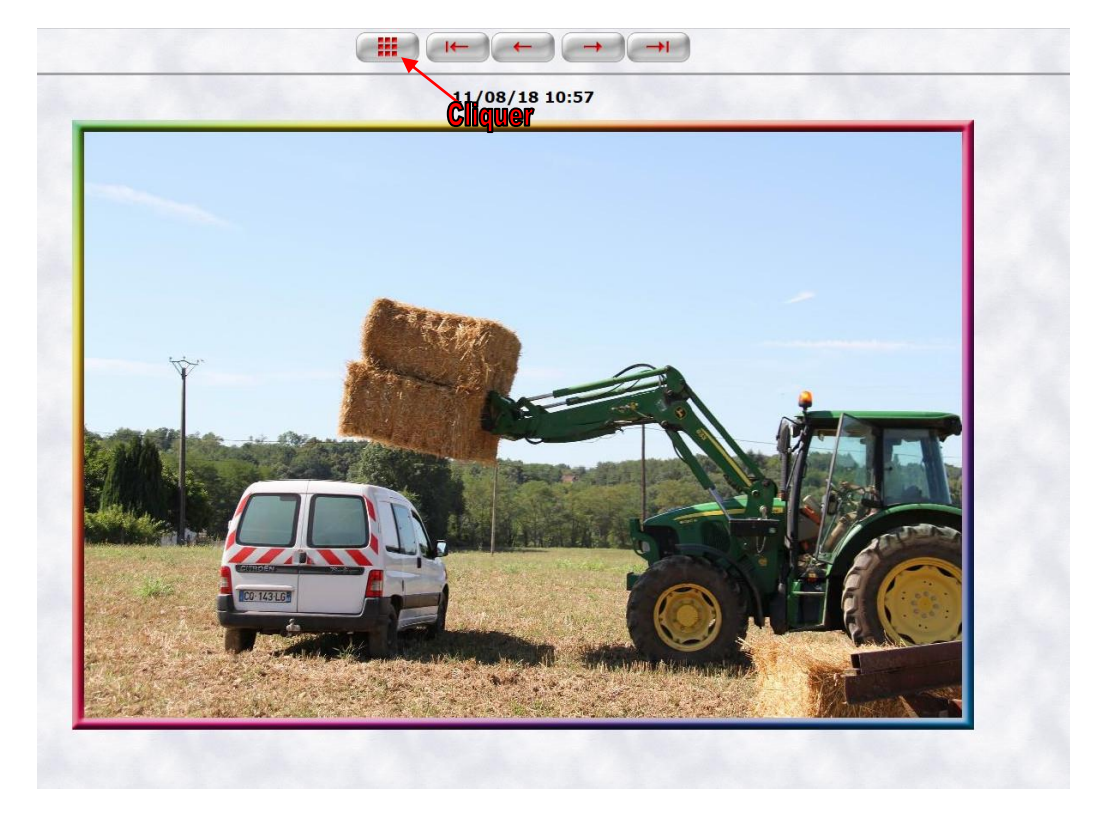

22 août 2018 - Comice La Bâtie-Montgascon \_ Tracteur-en-Bottes

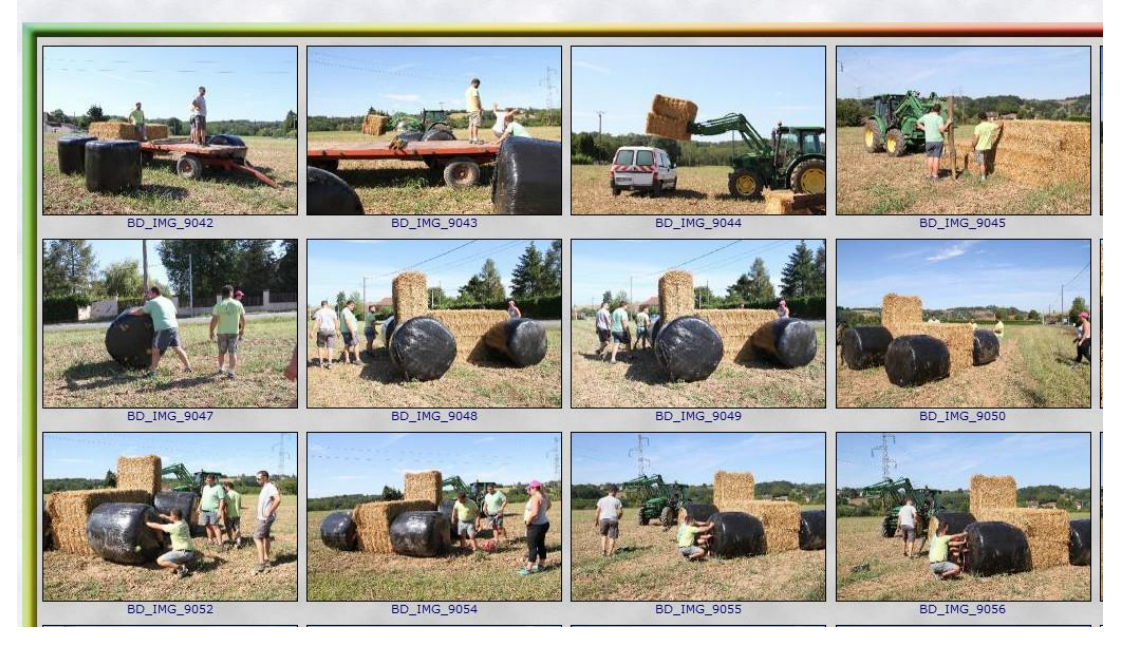

Retour à la page Comice Agricole 2018 - La Bâtie-Montgascon

Pour revenir à la page du départ avec tous les liens cliquer

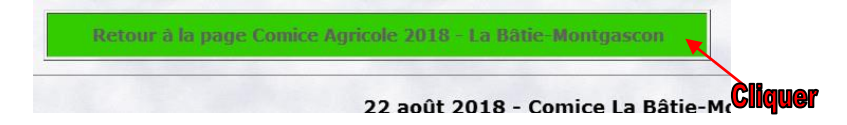

## www.royet.fr

## Comice Agricole 2018 - La Bâtie-Montgascon -

| Liens pour accéder aux fichiers                                                        | Explication Téléchargement d'une Video                                       |
|----------------------------------------------------------------------------------------|------------------------------------------------------------------------------|
|                                                                                        | Explication Télécharger une photo                                            |
| Albums de photos à visionner et à télécharger<br>(Cliquer sur un des liens ci-dessous) | Vidéos à télécharger sur Ordinateur<br>(Cliquer sur un des liens ci-dessous) |
| 22 août 2018 Comice Agricole /Tracteur en Bottes                                       | Preparation concours de labour et Concours de Labour                         |
| 25 août 2018 - Comice Agricole Préparation du Concours de Labour                       | Preparation Renaudel et Comice Samedi 1 septembre                            |
| 26 août 2018 - Comice Agricole / Concours de Labour - Album n°1                        | Comice Agricole Dimanche 2 septembre                                         |
| 26 août 2018 - Comice Agricole / Concours de Labour - Album n°2                        |                                                                              |
| <u> 29 août 2018 - Comice Agricole / Montage Guirlande</u>                             | Vidéos à visionner sur internet<br>(Cliquer sur un des liens ci-dessous)     |
| 30 août 2018 - Comice Agricole / Preparation-Renaudel                                  | Dranavation consolute de labour et Consolute de Labour                       |
| <u>01 septembre 2018 - Comice Agricole / Samedi - Album n°1</u>                        | Preparation concours de labour et concours de Labour                         |
| 01 septembre 2018 - Comice Agricole / Samedi - Album n°2                               | Preparation Renaudel et Comice Samedi 1 septembre                            |
| 02 septembre 2018 - Comice Agricole / Dimanche - Album nº1                             | Comice Agricole Dimanche 2 septembre                                         |
| 02 septembre 2018 - Comice Agricole / Dimanche - Album n°2                             |                                                                              |

Si vous désirez des photos en haute définition, merci de me parvenir un message par mail à l'adresse suivante : joel@royet.fr en indiquant la référence de la photo.

Bon visionnage